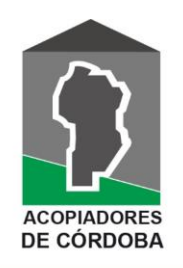

Sociedad de Acopiadores de Granos de la Provincia de Córdoba

Adherido a : Federación de Centros y Entidades Gremiales de Acopiadores de Cereales

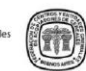

Rosario de Santa Fe 231 - 3º Piso - Oficina 7 - X500ACE - Córdoba Tel/fax. (0351) 422-9802 - 428-4335 E-mail: administracion@acopiadorescba.com www.acopiadorescba.com

## Instrucciones para descargar los Sellos Digitales en Dropbox

- 1. **Accede al enlace** que te proporcionamos. Se abrirá una página con varias carpetas organizadas por Mes, Quincena o Semana.
- 2. **Selecciona una carpeta**. Dentro de cada carpeta, encontrarás los sellos digitales. El nombre de cada archivo incluye el COE de la liquidación correspondiente.
- 3. **Descargar un solo sello**: Si solo necesitas un sello, identifícalo y haz clic en el área que indica el punto 1 de la imagen.
- 4. **Descargar toda la carpeta**: Si prefieres descargar toda la carpeta, haz clic en el área que indica el punto 2 de la imagen.

| ¥                       | ⑦ Ir                 | niciar sesión Registrarse |
|-------------------------|----------------------|---------------------------|
| Coplar en Dropb         | S<br>Coplar enlace   |                           |
| 2000000000 - EMPRES     | A DE EJEMPLO - 001   | ≣ ∽                       |
| Nombre <b>↑</b>         | Modificado           | Tamaño                    |
| EjemploSelloDigital.pdf | hace 4 n 🔲 Coplar en | Dropbox 👱 Descargar       |

5. **Iniciar descarga**: Dropbox le preguntará si desea iniciar sesión para continuar. Si prefieres <u>descargar sin iniciar sesión</u>, haz clic en la opción indicada en el punto 3 de la imagen.

## Inicia sesión o regístrate

×

Descarga el archivo ahora y compártelo con otras personas en Dropbox

| G           | Continuar con Google |
|-------------|----------------------|
| Ś           | Continuar con Apple  |
|             | 0                    |
| Correo elec | trónico              |
|             |                      |

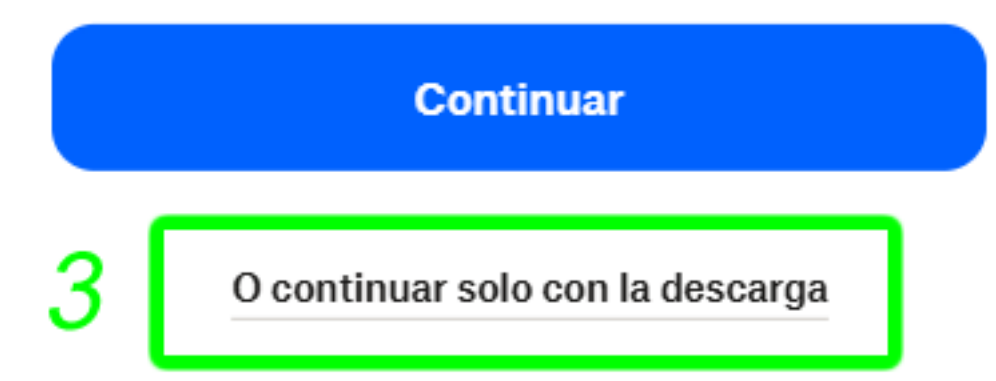